# 思科8821无线电话故障排除

## 目录

简介 麦克风音频 步骤 对于运行固件版本11.0(5)及更高版本的电话 对于运行11.0(5)之前固件版本的电话 确认 电话无法通电(启动) 步骤 确认 电话不收费 步骤 确认 未安装MIC(制造商安装的证书) 步骤 确认

## 简介

本文介绍如何确认Cisco 8821无线电话不同组件的功能。

## 麦克风音频

(CSCve15706)

Cisco 8821电话的某些电话机盖或机箱导致或导致麦克风故障。请停止使用电话盖或机箱,以免损 坏麦克风。 外部文档位于此处 — <u>"Cisco Wireless IP Phone 8821 Support for Third-Party Cases</u> and Covers"(支持第三方案例和封面)。

在调查单向或无向音频情况时,可能需要确认Cisco 8821无线电话麦克风的功能。

#### 步骤

对于运行固件版本11.0(5)及更高版本的电话

11.0(5)版包含音频诊断支持,可帮助对当前硬件进行分类,以确定麦克风、听筒扬声器或免提扬声器是否有故障。

步骤1: 可通过"设置">"管理设置"> "诊断">"音频"来访问"音频诊断"。

第二步: 按音频路径按钮(电话左侧)在免提扬声器、听筒扬声器等之间切换。

第三步: 对着麦克风讲话, 应从步骤2中选择的输出中听到音频。

#### 对于运行11.0(5)之前固件版本的电话

Cisco 8821无线电话具有可配置的侧音,可用于确认麦克风的功能。 侧音是从耳机或头戴式耳机端 口播放的麦克风接收到的声音。 这是为了模仿正常的讲话,在正常的讲话中,人的耳朵会听到他们 说话时说的话。 这对于调整口语音量水平非常有用。

要在8821电话上使用侧音功能,请执行以下步骤:

步骤1:在8821 IP电话上,导航至设置>电话设置>声音>头戴式耳机侧音。

第二步:将值设置为High。

第三步: 确保扬声器电话关闭 (无线信号指示灯旁边没有扬声器图标)。

注意:此程序只能与8821 IP电话耳机配合使用。不支持扬声器电话或使用头戴式耳机。

**第四步:** 向8821电话发出或从8821电话发出呼叫,应答该呼叫,并将未测试麦克风功能的电话静 音。

**第五步**: 轻触和/或刮取8821麦克风附近的区域。 麦克风位于充电板左下角。 有一个小孔指示麦 克风的位置。

**第六步:**检查电话的耳机是否能听到点按声。

确认

- 如果在测试期间耳机上能听到声音,则麦克风工作正常。
- 如果听不到声音,麦克风无法正常工作,需要通过RMA更换麦克风。请使用RMA故障代码麦克
  风故障。

### 电话无法通电(启动)

(CSCvg06985 影响。 修复于10/30/2018的11.0(4)。

在8821无线电话中,可能需要确认电池功能,但无法通电和/或启动。

#### 步骤

步骤1:用另一个已知工作且已充电的电池更换电话中无法通电的电池,并查看电话是否通电。

**第二步:**测试另一台8821电话上无法通电的电话的电池,以查看电池是否正常工作。

**第三步:** 将8821连接到交<u>流电源、计算机上的USB电缆</u>或<u>桌面充电器,并查看8821是否通电。</u>

**第四步:**请注意,在尝试使用已知工作电池通电时,是否出现任何电源指示,如(白屏、思科启动 徽标、LED)。

**第五步:**注意电话正在或应该从思科统一通信管理器(CUCM)加载的固件。

#### 确认

- 如果电话使用已知正常的电池通电,而8821未通电的原始电池在另一个8821电话中无法工作 ,则电池无法正常工作。可以使用部件号CP-BATT-8821=订购新电池。请使用RMA故障代码 HW Fail - Power。
- 如果电话在连接到电源时通电,请向思<u>科技术支持中</u>心(TAC)提交服务请求,以进一步排除故障。
- 如果电话底部的金属充电板脱落,则需要通过RMA更换电话(请参阅<u>CSCve17188</u>,下一页)。 **请使用RMA故障代码字段通知警**报(FN70135)。
- 如果电话无法使用已知正常的电池或在连接到电源时通电,则电话无法正常工作,需要通过 RMA更换。请使用RMA故障代码HW故障 — 电源。

### 电话不收费

(<u>CSCve17188</u> 影响。 问题出在2016年6月至2017年4月的制造业。此修复适用于SN为 FCH2203DFZP或更高版本的任何电话。

可能需要确定8821电话未更改的原因。

#### 步骤

**步骤1:** 尝试使用相同的电源(交流电源、计算<u>机上的USB</u>电缆<u>或桌面充</u>电器)<u>为另一台8821</u>电话充电 。

- 第二步: 换用电源, 换用另一个交流电源、另一个USB端口或电缆或其他
- 第三步: 确认电话底部的金属充电板是否连接了8821电话(CSCve17188)的磁力电源线。
- 第四步: 换掉电池, 换上已知正常的电池, 然后尝试将电话连接到电源来更换。
- **第五步**: 注意电话顶部或电话本身显示的LED状态的任何变化。

#### 确认

- 如果另一部8821电话使用同一电源充电,而8821在更换已知良好的电池后不会充电,则需要通 过RMA更换电话。**请使用RMA故障代码HW Fail - Power。**
- 如果没有电话在连接到特定电源时充电,但在连接到其他电源时充电,则电源可能有故障。
- 如果8821电话仅在电池更换为已知正常的电池时才充电,则电池可能损坏,需要更换(部件号 CP-BATT-8821=)。请使用RMA故障代码HW Fail Power。
- 如果金属充电板丢失,电话无法更改,需要通过RMA更换电话。请使用RMA故障代码字段通知
  警报(FN70135)。

### 未安装MIC(制造商安装的证书)

#### (CSCvc65418)

8821无线电话可能在电话屏幕和/或电话的状态消息日志中显示"未安装MIC"消息。 制造商安装证书 (MIC)可用于以下用途:

- 使用可扩展身份验证协议(EAP)进行无线身份验证 传输层安全(TLS)
- 思科统一通信管理器(CUCM)加密/身份验证设备安全模式
- 对电话网页的HTTPS访问
- 电话的安全外壳(SSH)

#### 步骤

**步骤1:** 检查显示屏底部是否有消息显示"MIC not installed"(未安装MIC),该消息在电话打开或 持续显示的前10秒内显示。

**第二步:**检查电话的状态消息(Settings > Admin settings > Status > Status messages),以查找显示"MIC not installed"的线路。

#### 确认

在电话屏幕上看到消息"MIC not installed"和/或在状态消息中,电话丢失了MIC。 如果上述功能之一需要MIC,则需要通过RMA更换电话。 除使用EAP-TLS和MIC进行无线身份验证外,所有功能都可通过安<u>装本地安装的证书(LSC)运行</u>。 如果可以使用LSC,则无需更换电话,则使用LSC代替MIC后,电话将正常工作。